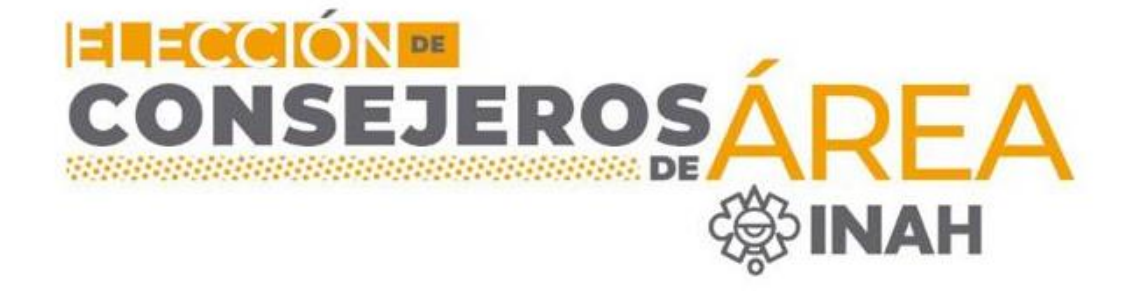

## Guía rápida para *Votar*

por los consejeros de Área el próximo 21 de febrero

# Antes de iniciar queremos recordarte que:

Las elecciones son el próximo lunes 21 de febrero.

Podrás votar de las 08:00 a las 18:00 hrs. (Hora de la Ciudad de México).

**Para votar necesitas tu número de registro. ¿No lo recuerdas?** Muy fácil, para Investigación escribe 1- y tu # de empleado. Para conservación 2- y # de empleado. Para museos 3- y # de empleado. Para Docencia 4- y # de empleado

Sólo puedes votar en el área en que te registraste y sólo por un candidato.

Si no te registraste en el padrón, no podrás votar.

## ¿Cómo entrar al sistema?

## **Opción 1**

Entra al portal INAH (<u>www.inah.gob.mx</u>), baja y selecciona la imagen "Elección de consejeros de Área".

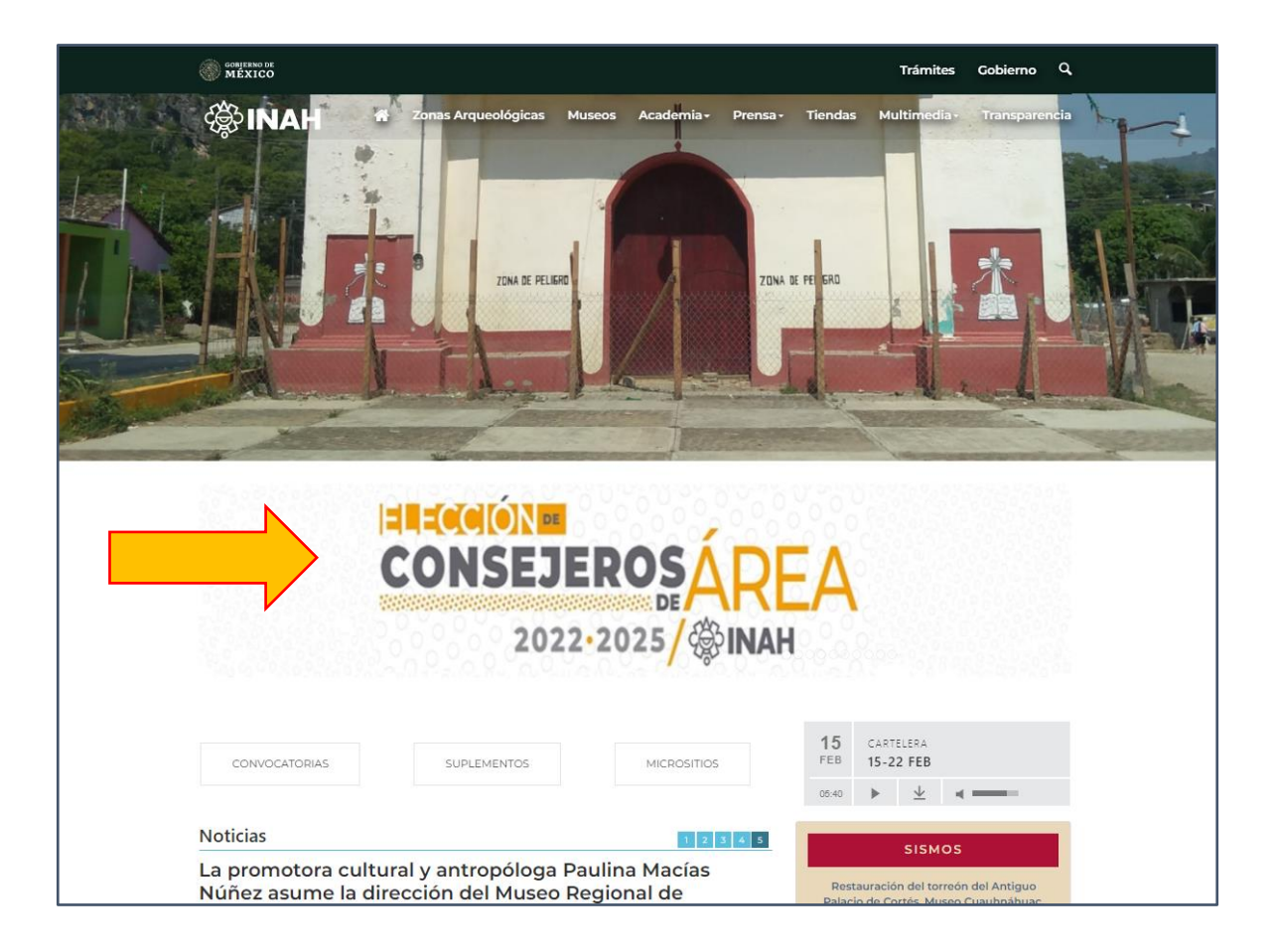

## Opción 2

Ingresa directamente a la liga en tu navegador. (<u>eleccionesconsejodearea.inah.gob.mx</u>).

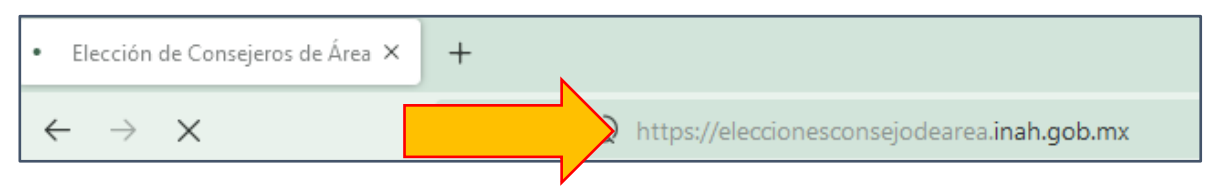

#### ¿Cuáles son los candidatos y cómo votar?

Para poder ver a los candidatos da un *click* en la opción *"Candidatos"*. Ésta te llevará a otra página donde podrás ver a cada uno de ellos.

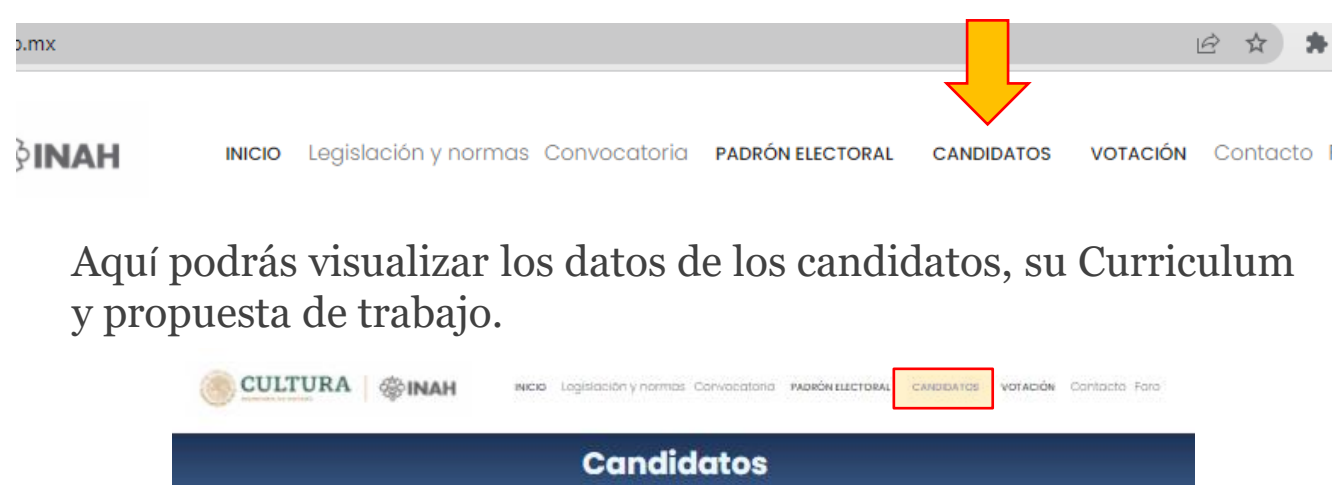

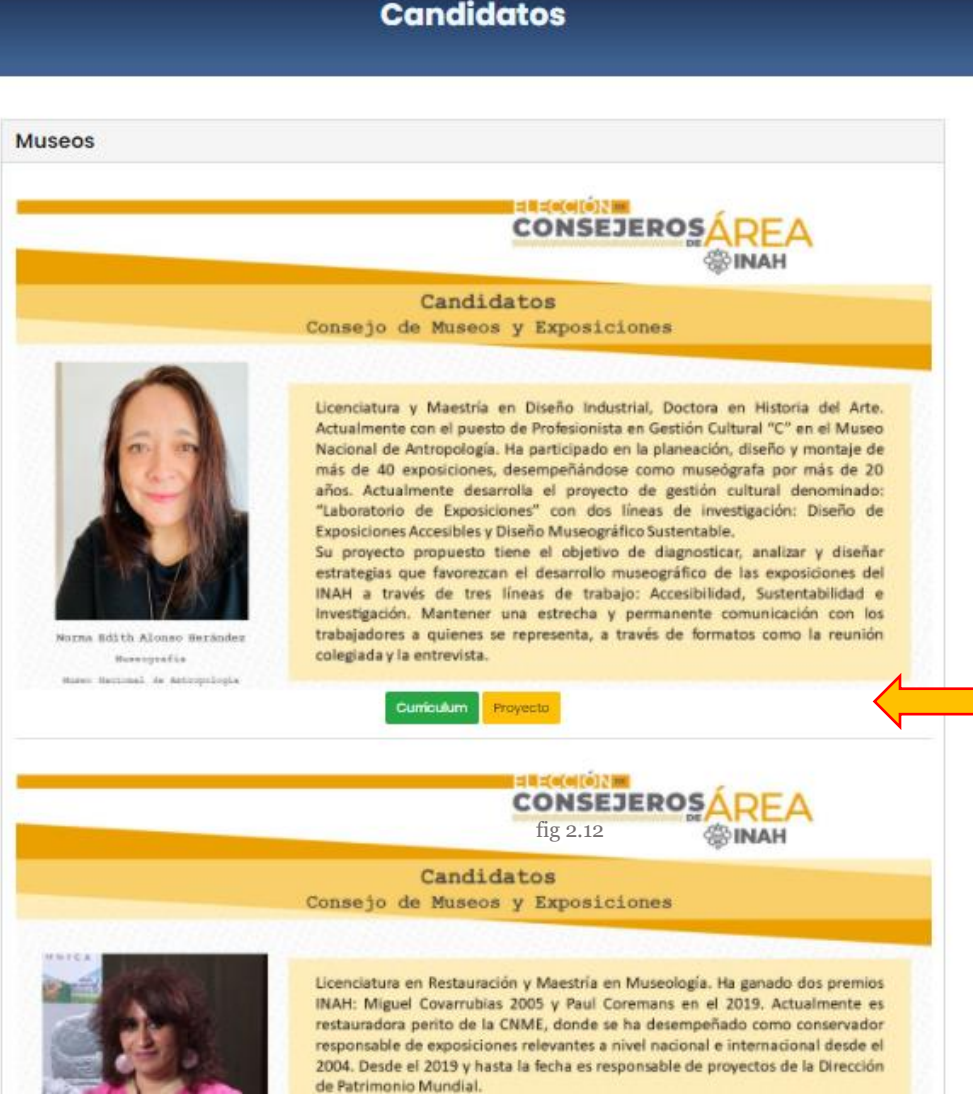

#### **Casilla Electoral**

Una vez que hayas decidido por quién vas a votar, dirígete al botón *"Votación"* y serás redireccionado a otra página.

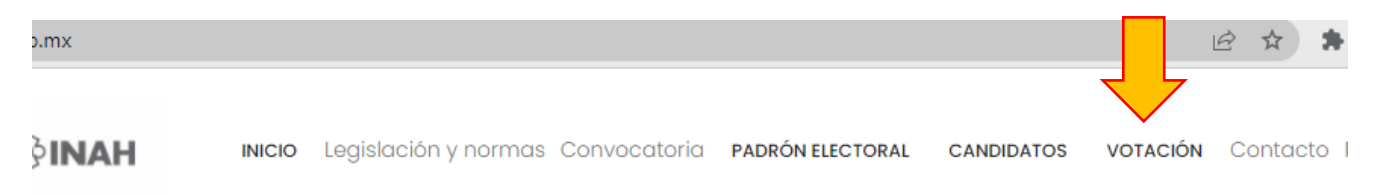

En ésta nueva página ingresa tu *número de registro* y da una **click** en *"Votar"*.

| ELECCIONES DE CONSEJEROS DE ÁREA<br>CASILLA ELECTORAL              | fig 2.14                          | SI no recuerdas tu número<br>de registro, puedes<br>consultarlo en la opción<br><i>Padrón</i> , ingresa tu número<br>de empleado y podrás<br>consultar los datos de tu<br>registro. |
|--------------------------------------------------------------------|-----------------------------------|----------------------------------------------------------------------------------------------------|
| Registro Exitoso!<br>Su registro ha sido exitoso en área de Invest | <b>igación</b> con el número de r | egistro: 1-XXXX se envió al correo registrad                                                                                                    |

Fecha de registro: 2021-11-18 11:43:33

El paso anterior te enviará a la página que contiene tus datos (nombre, unidad administrativa, estado de la república, # de empleado, puesto, área de elección y # de registro). Una vez que hayas comprobado que tus datos son correctos, da un *click* en "*Emitir Voto*".

|                              |                                       | Consejo de área de<br>Investigación  |                             |                     | Bienvenido(a): ORTIZ VILLARREAL VICTOR MANUEL<br>Área: CENTRO INAH CHIAPAS<br>Cerrar Sesión |
|------------------------------|---------------------------------------|--------------------------------------|-----------------------------|---------------------|---------------------------------------------------------------------------------------------|
| Nombre:<br>Pedro Pérez Pérez | Unidad administrativa:<br>Centro INAH | Estado de la república:<br>Provincia | Número de empleado:<br>XXXX | Puesto:<br>Profesor |                                                                                             |
| Área de elec<br>Investigaci  | ción:<br>ón                           | Numero de Regsitro:<br>1-XXXX        | Emitir Vo                   |                     |                                                                                             |

Es importante tener en cuenta que tu voto será en el Área en la que registraste. Por ejemplo, si seleccionaste *"Investigación"* al votar sólo verás los candidatos de esta Área.

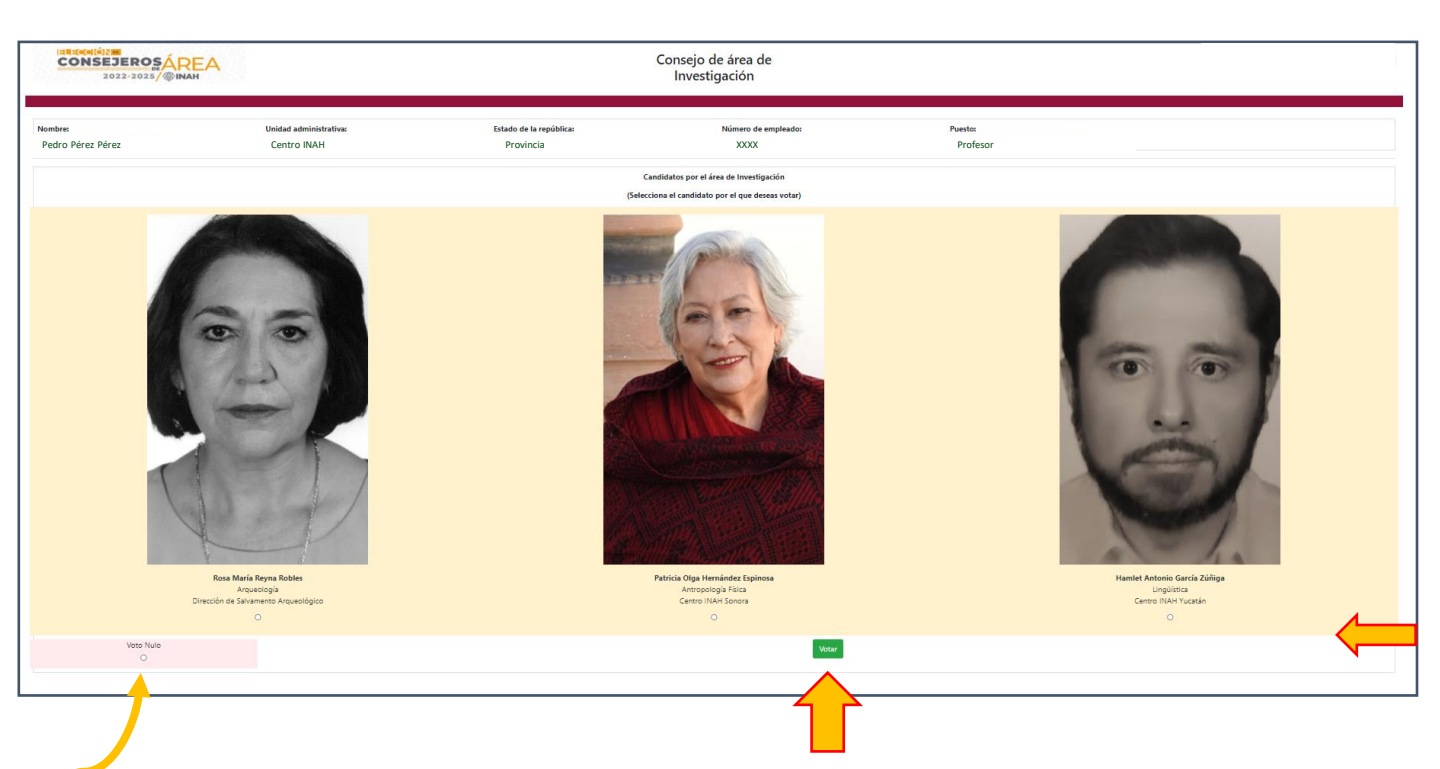

Selecciona a tu candidat@ y da un *click* en el botón de "*Votar*".

En caso de no estar de acuerdo con los candidatos, tienes la opción de *"Voto Nulo"* lo seleccionas y das un *click* en *"Votar"*.

Para la confirmación del voto, aparecerá un aviso o pantalla emergente en tu navegador, le das un **click** en "Aceptar". Una vez aceptado ya no se podrá modificar la votación.

| Estas seguro desea votar por este candidato |               |          |  |
|---------------------------------------------|---------------|----------|--|
| e la repút                                  | Aceptar       | Cancelar |  |
| Candidatos por el área de Inves             | tigación      |          |  |
| (Selecciona el candidato por el que o       | deseas votar) |          |  |

Cuando termines, aparecerá un mensaje que te dirá "Votación exitosa".

| Nombre:                                                                               | Unidad administrativa: | Estado de la república: | Número de empleado: | Puesto:  |  |  |
|---------------------------------------------------------------------------------------|------------------------|-------------------------|---------------------|----------|--|--|
| Pedro Pérez Pérez                                                                     | Centro INAH            | Provincia               | XXXX                | Profesor |  |  |
|                                                                                       |                        |                         |                     |          |  |  |
| Votación Exitosa!<br>Su voto ha sido emitido exitosamente en el área de Investigación |                        |                         |                     |          |  |  |

Para cerrar sesión sólo da un **click** en "Cerrar Sesión"

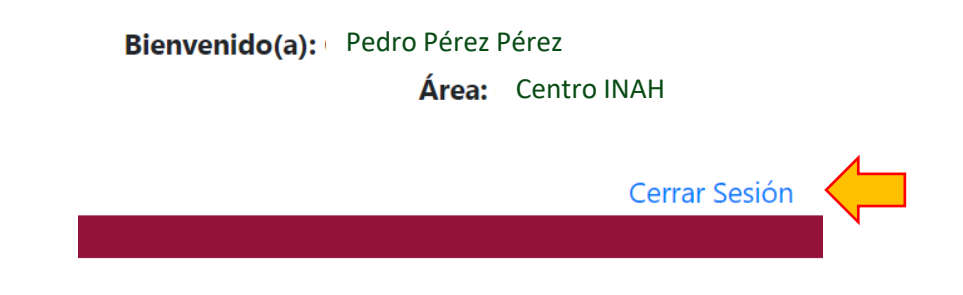

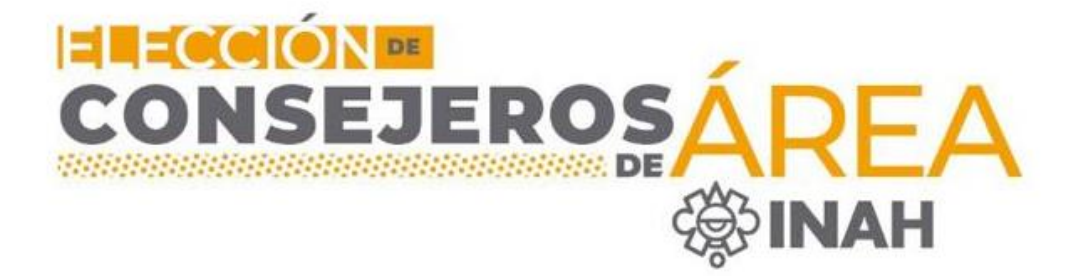

### ¡Es muy fácil!

#### Comparte esta información

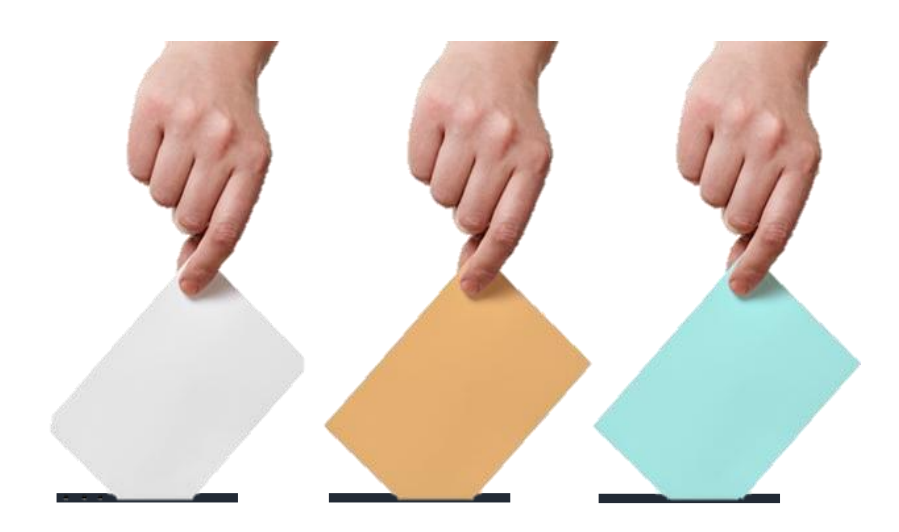

Para atender cualquier eventualidad, la Comisión Electoral estará al pendiente durante toda la jornada.

#### Comisión Electoral

Contáctanos en los siguientes correos electrónicos

subcomision\_investigacion@inah.gob.mx subcomision\_conservacion@inah.gob.mx subcomision\_docencia@inah.gob.mx subcomision\_museos@inah.gob.mx